# INSTRUÇÕES PARA USO DO SISTEMA DE GESTÃO DO PROJETO TRILHAS DE FUTURO PELO SERVIÇO DE INSPEÇÃO ESCOLAR

#### Acesso ao Sistema

Para acessar o sistema o usuário deve digitar o seguinte endereço:

http://gestaotrilhasdefuturo.educacao.mg.gov.br/

Este endereço dará acesso a tela observada abaixo:

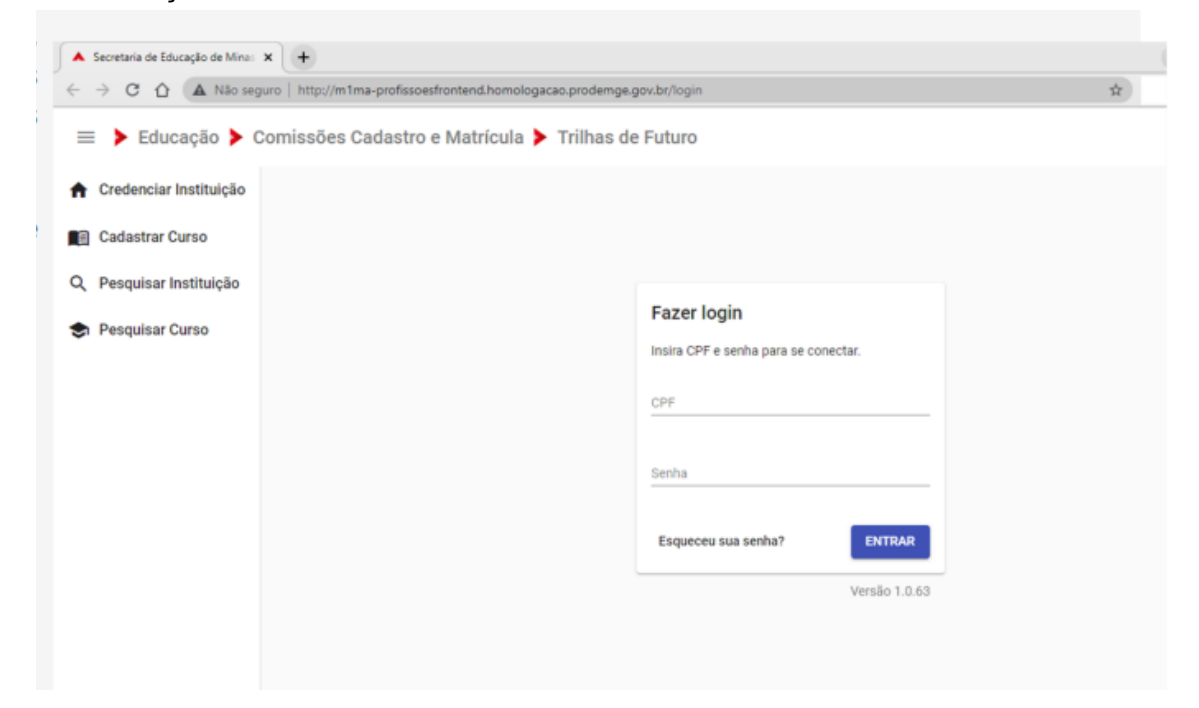

Em seu primeiro acesso o usuário deverá:

1 - Clicar no campo CPF e informar seu CPF sem pontos e hífen, ou seja, somente números.

2 - Clicar em Esqueceu sua Senha. Assim, o usuário receberá em seu e-mail institucional uma nova senha, sendo que seu CPF continuará sendo o seu login.

3 - Em posse da nova senha, preencher os campos de login (CPF e senha) e clicar em Entrar.

Veja os campos de preenchimento na tela abaixo:

| <ul> <li>Credenciar Instituição</li> <li>Cadastrar Curso</li> <li>Pesquisar Instituição</li> <li>Pesquisar Curso</li> <li>Fazer login<br/>Instra CPF e senha para se conectar.</li> <li>CPF</li> <li>Senha</li> <li>Gersa</li> <li>Lesqueceu sua senha?</li> <li>Versão 1.0.53</li> </ul> | <ul> <li>← → C △ ▲ Não seguro   http://m1ma-profissoesfrontend.h</li> <li>⇒ Educação ➤ Comissões Cadastro e Matríe</li> </ul> | somologacao.prodemge.gov.br/login<br>cula <b>&gt;</b> Trilhas de Futuro | ά |
|----------------------------------------------------------------------------------------------------|----------------------------------------------------------------------------------------------------|-------------------------------------------------------------------------|---|
| <ul> <li>Q. Pesquisar Instituição</li> <li>➢ Pesquisar Curso</li> <li>Fazer login<br/>Insira CPF e senha para se conectar.</li> <li>1</li> <li>CPF</li> <li>Senha</li> <li>2</li> <li>Esqueceu sua senha?</li> <li>Versão 1.0.63</li> </ul>                                               | Credenciar Instituição Cadastrar Curso                                                                                        |                                                                         |   |
| Senha<br>Senha<br>Senha<br>Senha<br>ENTRAR<br>Versão 1.0.63                                                                                                    | <ul> <li>Q. Pesquisar Instituição</li> <li>The Pesquisar Curso</li> </ul>                                                     | Fazer login<br>Insira CPF e senha para se conectar.                     |   |
| 2 Esqueceu sua senha? ENTRAR<br>Versão 1.0.63                                                                                                    |                                                                                                    | Senha 3                                                                 |   |
|                                                                                                    |                                                                                                    | 2 Esqueceu sua senha? ENTRAR<br>Versão 1.0.63                           |   |

Neste primeiro momento, serão inseridas no sistema as informações sobre a 1ª visita de inspeção. Lembramos que o preenchimento do relatório de inspeção segue os parâmetros da Resolução SEE 4.661/2021 e os campos para preenchimento pelo inspetor são os mesmos previstos no Anexo I da referida resolução.

Antes de realizar o preenchimento das informações previstas para a 1ª visita, será necessário realizar cadastros relativos ao item 5 (Situação legal e funcional do Corpo Docente da Instituição) previsto no Anexo I da Resolução SEE 4.661/2021, conforme instruções abaixo. Esta ação deverá ser realizada com base na Matriz Curricular do Curso que está sendo verificado.

## Cadastro do Componente Curricular

O primeiro passo no processo é o cadastro do "Componente Curricular", conforme Matriz Curricular do(s) curso(s) verificado(s). Conforme figura, o cadastro se dará no menu "Componente Curricular" que se encontra logo abaixo do menu "Painel do Aluno".

| M Caixa de entrada (5.43 🗙 📔 M Ca                      | aixa de entra | da (13) - 🗙 🛛 🔀 Secretaria                           | de Estado d 🗙 🔺 S                           | Secretaria de Educaçã   | × 🔺 Resolução SEE           | nº 4661 🗙 | 🗧 🚱 processo-1260010119 🗙   | +              | v — 6      | × ۶      |
|--------------------------------------------------------|---------------|------------------------------------------------------|---------------------------------------------|-------------------------|-----------------------------|-----------|-----------------------------|----------------|------------|----------|
| $\leftrightarrow$ $\rightarrow$ $C$ $$ gestaotrilhasde | efuturo.edu   | cacao.mg.gov.br/pesquisa                             | r                                           |                         |                             |           |                             | 0-7            | ዸ ☆ 🛛      | 1 :      |
| 😑 🕨 Educação 🕨 Ca                                      | adastro       | e Matrícula 🕨 Tri                                    | lhas de Futuro                              |                         |                             |           |                             |                |            | Θ        |
| 😩 Usuários Instituições                                | Î             | Pesquisar Institui                                   | ções                                        |                         |                             |           |                             |                |            |          |
| 🛱 Instituições                                         | ~             | Regional                                             | ✓ Município                                 |                         | Razão Social                |           | Instituição (Nome Fantasia) | Ano de Creden  | ciamento 👻 | - 1      |
| E Cursos Profissionalizante                            | s 🗸           |                                                      |                                             |                         |                             |           | Itens por página: 10        | ▼ 1 - 10 de 20 | ) < :      | <b>,</b> |
| EQ Pesquisar Inscrição                                 | - 1           | LTDA ME<br>COLÉGIO VISÃO                             |                                             | JOAO                    |                             |           |                             |                |            | -        |
| Pesquisar Alocação                                     | - 1           | LTDA<br>Sociedade Além                               | COLEGIO VISAO                               | PINHEIRO                | SRE PARACATU                | 2021      | VER CURSOS                  | VISUALIZAR     | EDITAR     | - 11     |
| 💂 Pesquisar Matrícula                                  | - 1           | Paraibana de<br>Educação                             | SAPE                                        | ALEM PARAIBA            | SRE LEOPOLDINA              | 2021      | VER CURSOS                  | VISUALIZAR     | EDITAR     | 11       |
| 🚑 Painel do Aluno                                      | ~             | Escola Multi Tech<br>Cursos e<br>Treinamentos LTDA   | ESCOLA MULTI<br>TECH                        | PARACATU                | SRE PARACATU                | 2021      | VER CURSOS                  | VISUALIZAR     | EDITAR     | ш        |
| Componente Curricular                                  | ^             | IESC Instituto<br>Educacional Santa<br>Cruz LTDA     | IESC Instituto<br>Educacional<br>Santa Cruz | MONTES<br>CLAROS        | SRE MONTES<br>CLAROS        | 2021      | VER CURSOS                  | VISUALIZAR     | EDITAR     | н        |
| Q Pesquisar Disciplinas                                |               | Associação de<br>Ensino Alfenense                    | Centro<br>Educacional<br>Palmares           | ALFENAS                 | SRE VARGINHA                | 2021      | VER CURSOS                  | VISUALIZAR     | EDITAR     | 11       |
| + Cadastrar Disciplina                                 | ~             | Instituto de<br>Educação Superior<br>Vale do Piranga | ESTEC                                       | CONSELHEIRO<br>LAFAIETE | SRE CONSELHEIRO<br>LAFAIETE | 2021      | VER CURSOS                  | VISUALIZAR     | EDITAR     | 14       |
| https://gestaotrilhasdefuturo.educacao.mg.             | gov.br/pesqu  | FUNDAÇÃO<br>EDUCACIONAL SÃO                          | COLÉGIO SÃO<br>FRANCISCO<br>XAVIER          | IPATINGA                | SRE CORONEL<br>FABRICIANO   | 2021      | VER CURSOS                  | VISUALIZAR     | EDITAR     |          |
| Digite aqui para pesqu                                 | uisar         | O E                                                  | it 💽 🔒                                      | 😫 🛡 🌔                   | ا 💵 💁 🌀                     | w         | 43                          | 90°C ^ 🔿 🖗 🕅   | 14:32      | 22 12    |

Ao clicar nesse ícone, aparecerão duas opções: "Pesquisar Disciplinas" e "Cadastrar Disciplina". Sugere-se que o primeiro movimento seja o de pesquisar as disciplinas, para verificar se a disciplina já está cadastrada no sistema.

| 🗙 Caixa de entrada (5.43 🗙 📔 🗙 C                               | aixa de entr | rada (13) - 🗙 📔 💈 | Secretaria    | de Estado 🚽 🗙 | 🔺 Sec | retaria de Educ | açã: × | Resoluçã   | o SEE nº 4661 🗙 🛛 | S processo-126001 | 0119 ×   - | +              | ~    | ٥       | × |
|----------------------------------------------------------------|--------------|-------------------|---------------|---------------|-------|-----------------|--------|------------|-------------------|-------------------|------------|----------------|------|---------|---|
| $\leftrightarrow$ $\rightarrow$ C $($ gestaotrilhasde          | efuturo.ed   | ucacao.mg.gov.l   | or/disciplina | s             |       |                 |        |            |                   |                   |            | 07             | ₽ ☆  |         | ÷ |
| 😑 🕨 Educação 🕨 Ca                                              | adastro      | e Matrícul        | a 🕨 Tril      | has de F      | uturo |                 |        |            |                   |                   |            |                |      | (       | 9 |
| 😩 Usuários Instituições                                        | Â            | Pesquisa          | Discipli      | nas           |       |                 |        |            |                   |                   |            |                |      |         |   |
| Instituições                                                   | ~            | Nome da Disc      | iplina        |               |       |                 |        |            | Pesquisa          | r                 |            |                |      |         |   |
| Cursos Profissionalizante                                      | s 🗸          |                   |               |               |       |                 |        |            | _                 | Itens por p       | ágina: 20  | - 1.1          | do 1 |         |   |
| EQ Pesquisar Inscrição                                         | - 1          |                   |               |               |       |                 |        |            |                   | itens por p       | agina. 20  |                | ue i |         |   |
| Pesquisar Alocação                                             | - 1          | Disciplina        |               |               |       |                 |        |            |                   |                   |            |                |      |         |   |
| 2 Pesquisar Matrícula                                          | - 1          | Mecanica          | 1             |               | _     |                 | _      | _          |                   |                   |            |                | _    | _       | - |
| 🔓 Painel do Aluno                                              | ~            |                   |               |               |       |                 |        |            |                   |                   |            |                |      |         |   |
| Componente Curricular                                          | ^            |                   |               |               |       |                 |        |            |                   |                   |            |                |      |         |   |
| Q Pesquisar Disciplinas                                        |              |                   |               |               |       |                 |        |            |                   |                   |            |                |      |         |   |
| + Cadastrar Disciplina                                         |              |                   |               |               |       |                 |        |            |                   |                   |            |                |      |         |   |
| Docentes                                                       | ~            |                   |               |               |       |                 |        |            |                   |                   |            |                |      |         |   |
| <ul> <li>Inspeções</li> <li>Q Digite agui para peso</li> </ul> | • •          |                   | 0 =           |               |       | • •             | 6      |            |                   |                   | 30°C       | ∧ <b>∩</b> û ! | 1    | 4:40    |   |
| <ul> <li>Digite addi para pesq</li> </ul>                      | aroar        |                   | U =           |               | -     | •               |        | <b>100</b> |                   |                   | - 50 C     | 0.6            | 25/0 | 02/2022 | 2 |

Para pesquisar a disciplina, basta clicar no ícone "Pesquisar Disciplinas" e, posteriormente, digitar o nome dela. Se não digitar nada e apertar direto o ícone "Pesquisar", o sistema irá apresentar todas as disciplinas cadastradas para visualização.

Caso a disciplina já esteja cadastrada, poderá seguir direto para a próxima etapa. Se não estiver, basta clicar em "+ Cadastrar Disciplina", digitar o nome da disciplina e apertar o botão "Salvar". Aparecerá a mensagem abaixo: "Disciplina salva com sucesso!". O inspetor deverá fazer este processo para todas as disciplinas do(s) curso(s) analisado(s), até que todas estejam cadastradas.

| M Caixa de entrada (5.43 🗙 🛛 M Caixa d                      | de entrada (13) 🗴 🛛 🗷 Secretaria de Estado : 🗙 🔺 Secretaria de Educaçã 🗴 🔺 Resolução SEE nº 466 : 🗙 🛛 🌚 processo-1260010119 🗴 🕇 🕇 | ~ - 0 ×              |
|-------------------------------------------------------------|----------------------------------------------------------------------------------------------------|----------------------|
| $\leftrightarrow$ $\rightarrow$ C $($ a gestaotrilhasdefutu | ıro.educacao.mg.gov.br/cadastrar-disciplina/-1                                                                                    | ਆ 🖻 🖈 🖬 🕕 🗄          |
| 😑 🕨 Educação 🕨 Cada                                         | istro e Matrícula 🕨 Trilhas de Futuro                                                                                             | Θ                    |
| 👪 Usuários Instituições                                     | Cadastrar Disciplina                                                                                                    |                      |
| 🛱 Instituições 🗸 🗸                                          | Norre da Disciplina * Mecânica I                                                                                                  |                      |
| 🕒 Cursos Profissionalizantes 🗸                              |                                                                                                    | SALVAD               |
| <u>=</u> Q Pesquisar Inscrição                              |                                                                                                    | UNEVAK               |
| Pesquisar Alocação                                          |                                                                                                    |                      |
| 🙇 Pesquisar Matrícula                                       |                                                                                                    |                      |
| 🍰 Painel do Aluno 🗸 🗸                                       |                                                                                                    |                      |
| Componente Curricular                                       |                                                                                                    |                      |
| Q Pesquisar Disciplinas                                     |                                                                                                    |                      |
| + Cadastrar Disciplina                                      |                                                                                                    |                      |
| 📇 Docentes 🗸 🗸                                              | Sisciplina salva com sucesso!                                                                                                    |                      |
| ∵⊐ Inspeções ∽                                              | · ·                                                                                                    |                      |
| Digite aqui para pesquisar                                  | r O H C R 😭 🕈 😭 🎭 🕼 💷 📣 30°C ^ @                                                                                                  | ) 😳 🐿 🧟 25/02/2022 🛃 |

**Obs:** Com o tempo, esta será uma etapa desnecessária, pois todas as disciplinas terão sido cadastradas, podendo-se avançar para as etapas seguintes.

## Cadastro dos docentes

Esta é a segunda etapa do processo. Assim como o cadastro das disciplinas, esta é uma etapa que demandará maior atenção de todos neste início de projeto, pois, com o passar do tempo, a maior parte dos docentes já terão sido cadastrados no sistema, podendo-se avançar para as próximas etapas.

Assim como no cadastro anterior, esta ação tem como objetivo registrar as informações que serão posteriormente coletadas durante a análise da Situação legal e funcional do Corpo Docente da Instituição, conforme previsto no item 5 da 1ª visita (Anexo I da Resolução SEE 4661/2021). Para tanto, será necessário identificar o docente responsável por cada componente curricular previsto na Matriz Curricular do(s) curso(s) verificado(s) e estar de posse das informações solicitadas no protocolo, após a verificação *in loco* da documentação funcional (Nome do docente, CPF, Habilitação - Licenciatura (conforme constante no

Diploma de Licenciatura), Nº do Registro do Diploma ou Autorização para lecionar (para não habilitados), Nº da autorização e Vigência da autorização).

Para dar início à ação, basta clicar em "Docentes" e, posteriormente, definir se irá pesquisar ou cadastrar um novo docente. Sugerimos que antes de efetuar o cadastro, se certifique que esta ação já foi realizada, por meio do ícone "pesquisar".

| ← → C ☆ 🔒 gestaotrilhasdefu         | turo.educacao.mg.gov.br/docentes          |                                       | <b>07</b> (A) 13                            | 2 🗅 🚥 🖪 🗯 🕑 :                         |
|-------------------------------------|-------------------------------------------|---------------------------------------|---------------------------------------------|---------------------------------------|
| 🗰 Apps M E-mail SEEMG 🔺 Portal Dtae | S SIMADE 🔺 Diário Escolar Digital 🔇 SEI / | ' GOVMG 👌 Plataforma YBAY Fit 🔇 _Reco | omendações p 🔺 Login 🔺 Boletim de Legislaç. | » 🗄 Lista de leitura                  |
| 😑 🕨 Educação 🕨 Cadast               | ro e Matrícula 🕨 Trilhas de Futu          | ro                                    |                                             | Θ                                     |
| Usuários Instituições               | Pesquisar Docentes                        |                                       |                                             |                                       |
| 🛱 Instituições 🗸 🗸                  | Nome do Docente                           | N° do CPF                             | Componente Curricular                       |                                       |
| 🕒 Cursos Profissionalizantes 🗸      | Licensisture conforme constante de Din    | NR de Dezietre de Diplome             | N0 de euterizeaño                           |                                       |
| <u>=</u> Q Pesquisar Inscrição      | Licenciatura conforme constante do Dip    | Nº do Registro do Dipioma             | Nº da autorização                           |                                       |
| Pesquisar Alocação                  | Vigência da autorização 🖻                 | Pesquisar                             |                                             |                                       |
| 🖍 Pesquisar Matrícula               |                                           |                                       | Itens por página: 20                        | • 0 de 0 < >                          |
| 🛃 Painel do Aluno 🗸 🗸               | Nome Docente CPF Compor                   | nente Curricular Licenciatura         | Nº Diploma Nº Autorização Vigêno            | ia da autorização                     |
| Componente Curricular 🗸 🗸           |                                           |                                       |                                             |                                       |
| 😫 Docentes                          |                                           |                                       |                                             |                                       |
| Q Pesquisar Docentes                |                                           |                                       |                                             |                                       |
| + Cadastrar Docente                 | •                                         |                                       |                                             |                                       |
| 🗄 🔿 Digite aqui para pesquisar      | J 🗆 🚍 🍫 🗳                                 | ) 🥭 🤹 🕝 📄                             |                                             | へ 🗈 (か) POR 16:36<br>PTB 03/03/2022 💀 |

Para pesquisar os docentes, basta clicar no ícone "Pesquisar Docentes" e depois digitar as informações que deseja. Se apertar o botão "Pesquisar" sem especificar nada, o sistema irá apresentar todos os docentes cadastrados para visualização.

Caso esteja cadastrado, poderá seguir direto para a próxima etapa. Sendo necessário realizar o cadastro, basta clicar em "+ Cadastrar Docente", digitar os dados solicitados e apertar o botão "Cadastrar". Após o cadastro, é necessário vincular a(s) disciplina(s) a esse docente, conforme figura abaixo. As disciplinas são puxadas pelo cadastro feito na etapa 1 deste documento.

| M            | Caixa de entrada (5.43 🗙 📔 附 Cai | xa de ent  | rada (13) - 🗙 📔 🗷 Secretaria de Estado - 🗙 🔺 Secretaria de Educaçã - 🗙 🔺 Reso                                    | ução SEE nº 466 🗙 🛛 🌚 processo-1260010119 🗙 🛛 🕂 | ~ - 0 ×         |
|--------------|----------------------------------|------------|----------------------------------------------------------------------------------------------------|-------------------------------------------------|-----------------|
| $\leftarrow$ | → C                              | uturo.ec   | ucacao.mg.gov.br/cadastrar-docente/-1                                                                            |                                                 | 🕶 🖻 🖈 🗖 🕕 🗄     |
| =            | 🕨 🕨 Educação 🕨 Cao               | dastro     | e Matrícula 🕨 Trilhas de Futuro                                                                                  |                                                 | Θ               |
| ₽            | Instituições                     | <b>~</b> ' | Nome do Docente *                                                                                                | Nº do CPF *                                     | -               |
| ٦            | Cursos Profissionalizantes       | ~          | HABILITAÇÃO                                                                                                    |                                                 |                 |
| ΞQ           | Pesquisar Inscrição              |            | Licenciatura conforme constante do Diploma de Licenciatura *                                                     | Nº do Registro do Diploma *                     |                 |
| à            | Pesquisar Alocação               |            | AUTORIZAÇÃO PARA LECIONAR(PARA NÃO HABILITADOS)                                                                  |                                                 |                 |
| 2            | Pesquisar Matrícula              |            |                                                                                                    |                                                 |                 |
| 20           | Painel do Aluno                  | ~          | Nº da autorização                                                                                                | Vigência da autorização                         | Ē               |
|              | Componente Curricular            | ~          |                                                                                                    |                                                 | CADASTRAR       |
| 2 <b>2</b> 3 | Docentes                         | ^          |                                                                                                    |                                                 |                 |
| Q            | Pesquisar Docentes               |            | Vincular Componente Curricular (Disciplinas)<br>É necessário CADASTRAR o Docente antes de realizar a vinculação! |                                                 |                 |
| +            | Cadastrar Docente                |            |                                                                                                    | Itens por página: 5 👻 1 - 5 de 20               | < > INCLUIR     |
| \$=          | Inspeções                        | ~          | Nome Disciplina                                                                                                  |                                                 |                 |
| Ê            | Relatórios                       | •          |                                                                                                    |                                                 |                 |
|              | 𝒫 Digite aqui para pesqui        | sar        | o 🛱 💽 🧮 🕿 🕈 🚱                                                                                                    | x 30°C ^ C                                      | D D 😟 🍘 🧖 14:54 |

# Registro do relatório de Inspeção

Realizadas as etapas de cadastro, relativas ao item 5 do protocolo, o Inspetor deverá registrar as demais informações coletadas e observadas durante a verificação in loco. Para dar início ao registro, clicar no ícone "Inspeções". Poderá ser cadastrada uma nova inspeção, editar uma já existente ou mesmo apenas pesquisar por uma inspeção já realizada. Nos dois últimos casos, você deverá clicar no botão "Pesquisar Inspeção".

| 🗙 Caixa de entrada 🗙 🛛 📉 Fwd: Versão hor                      | m 🗙 🔺 Secretaria de Edu 🗙 📧             | Secretaria de Esta 🗙 📔 🖌                                                | Secretaria de Ed      | u 🗙 📔 🔺 Rest                              | olução SEE n° 🗙               | S process              | o-126001 ×          | + ~                    | -      |                     |  |
|---------------------------------------------------------------|-----------------------------------------|-------------------------------------------------------------------------|-----------------------|-------------------------------------------|-------------------------------|------------------------|---------------------|------------------------|--------|---------------------|--|
| $\leftrightarrow$ $\rightarrow$ C $($ gestao.trilhasdefuturo. | homologacao.prodemge.gov.br/inspe       | ecoes                                                                   |                       |                                           |                               |                        |                     | 0 <del>,</del> 6       | > ☆ □  | I 🕕 🗄               |  |
| ≡ ► Educação ► Cadastro e Matrícula ► Trilhas de Futuro       |                                         |                                                                         |                       |                                           |                               |                        |                     |                        |        |                     |  |
| 🛱 Instituições 🗸 🗸                                            | Pesquisar Inspeção                      |                                                                         |                       |                                           |                               |                        |                     |                        |        | i                   |  |
| 🕒 Cursos Profissionalizantes 🗸                                |                                         |                                                                         |                       |                                           |                               |                        |                     |                        |        |                     |  |
| <u>=</u> Q Pesquisar Inscrição                                | Instituição (Nome Fantasia)             | Nome Unid                                                               | ade                   |                                           | Curso                         |                        |                     | -                      |        |                     |  |
| Pesquisar Alocação                                            | Logradouro da Unidade                   | CPF do res                                                              | ponsável da insp      | eção                                      | Parecer final<br>Listar todos |                        | *                   | _                      |        |                     |  |
| 🛓 Pesquisar Matrícula                                         | Tipo relatório<br>Listar todos          | ▼ Período Inic                                                          | cial                  | Ē                                         | Período Final                 |                        | Ē                   | -                      |        |                     |  |
| 🎝 Painel do Aluno 🗸 🗸                                         | Motivo de Inspeção<br>Listar todos      | ▼ Data da Vis                                                           | ita                   |                                           |                               |                        |                     |                        |        |                     |  |
| Componente Curricular 🗸 🗸                                     |                                         |                                                                         |                       |                                           |                               |                        |                     |                        | Pesqu  | uisar               |  |
| 🚓 Docentes 🗸 🗸                                                |                                         |                                                                         |                       |                                           |                               | ltens por pá           | gina: 20 👻          | 1 - 11 de 11           | <      | >                   |  |
| ≎⊐ Inspeções ^                                                | Instituição<br>(Nome Curso<br>Fantasia) | Endereço unidade                                                        | Motivo de<br>Inspeção | Data da Visita<br>(Motivo de<br>Inspeção) | Parecer final                 | Tipo<br>relatório      | Data de<br>inserção | Data de<br>atualização |        | Â                   |  |
| Q Pesquisar Inspeção                                          | Polimig Técnico em<br>Unidade II Manhã  | Rua Platina, 1407 -<br>Prado - BELO<br>HORIZONTE - Minas                | Não<br>Informada      |                                           | Favorável                     | Relatório<br>1º Visita | 11/01/2022          |                        | EDITAR |                     |  |
| <ul> <li>Relatórios </li> </ul>                               | Conhecer Técnico em                     | Gerais - 30411325<br>Avenida dos<br>Andradas, 302 -<br>Centro - 4 Andar |                       |                                           |                               |                        |                     |                        |        | _                   |  |
| Digite aqui para pesquisar                                    | O Hi                                    |                                                                         | <b>†</b> 🚯            | <b>b</b>                                  |                               |                        | 30°C                | ^ ⊜ ĝ ₩                | 15:0   | 15<br>2022 <b>2</b> |  |

No caso da edição, após fazer a pesquisa, que pode ser genérica - aparecendo todas as inspeções já realizadas, ou mais específica - preenchendo-se os campos dispostos na figura acima, você deverá clicar no botão "Editar" e seguir os mesmos trâmites previstos no cadastro de inspeção, os quais serão detalhados a seguir.

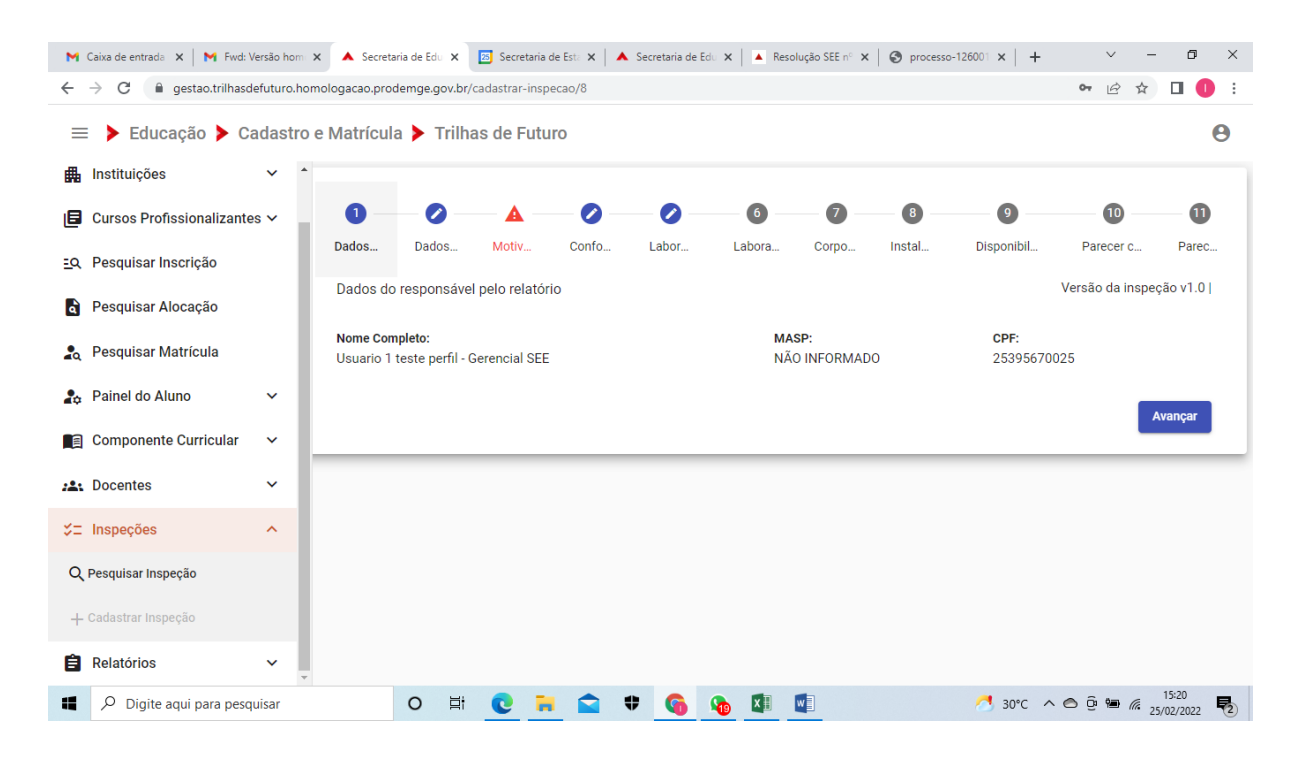

Para realizar um novo cadastro, você deverá clicar no botão "+ Cadastro Inspeção".

Ao realizar o cadastro do registro da inspeção realizada na instituição, o sistema apresentará 11 itens para preenchimento, os quais estão em conformidade com os itens previstos no Anexo I da Resolução SEE 4661/2021.

Após preencher cada um dos itens solicitados, clicar no botão "Avançar". O registro é concluído após a etapa 11, em que deverá ser informado o parecer final do inspetor, com sua declaração de veracidade. Por fim, clicar no ícone "Salvar Inspeção".

#### Comitê Gestor do Projeto Trilhas de Futuro